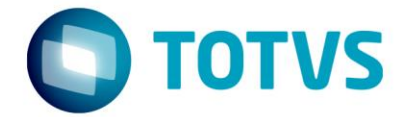

## MANUAL DE MAPEAMENTO CLIENTE TOTVS ON CLOUD

## MAPEAMENTO DIRETÓRIO LOCAL

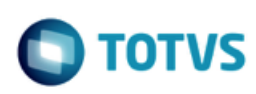

O Objetivo deste documento é orientar os usuários no mapeamento da Unidade de Rede local para utilização no Ambiente Cloud.

O primeiro passo é criar uma pasta na estação local, para esta atividade, acesse o **Windows Explorer**, abra a unidade a ser utilizada, em seguida clique com o botão direito no espaço em branco, em **Novo > Pasta:** 

| lome                        | Data de modificaç                  | Tipo                               | Tamanho                 |  |
|-----------------------------|------------------------------------|------------------------------------|-------------------------|--|
| app                         | 09/05/2017 17:32                   | Pasta de arquivos                  |                         |  |
| Arquivos de Programas       | 25/04/2017 12:47                   | Pasta de arquivos                  | /05                     |  |
| Arquivos de Programas (x86) | 13/06/2017 11:29                   | Pasta de arquivos                  |                         |  |
| DISM                        | 02/09/2016 11:29                   | Pasta de arquivos                  |                         |  |
| DOCS                        | 24/05/2017 16:55                   | Pasta de arquivos                  |                         |  |
| Intel                       | 19/04/2017 09:53                   | Pasta de arquivos                  |                         |  |
| MSOCache                    | 19/04/2017 10:04                   | Pasta de arquivos                  |                         |  |
| - PerfLogs                  | 16/07/2016 08:47                   | Pasta de arquivos                  |                         |  |
| - ProgramData               | 07/06/2017 17:42                   | Pasta de arquivos                  |                         |  |
| - Público                   | 09/06/2017 09:43                   | Pasta de arquivos                  |                         |  |
| Sources                     | 02/09/2016 09:29                   | 29 Pasta de arquivos               |                         |  |
| - Temp                      | 22/05/2017 16:22                   | 22/05/2017 16:22 Pasta de arquivos |                         |  |
| , teste                     | 29/05/2017 15:24                   | Pasta de arquivos                  |                         |  |
| TOTVS                       | 20/04/2017 10:54                   | 20/04/2017 10:54 Pasta de arquivos |                         |  |
| , Usuários                  | 09/05/2017 17:24 Pasta de arquivos |                                    |                         |  |
| Windows                     | 26/05/2017 16:31                   | Pasta de arquivos                  |                         |  |
| 🖄 msdia80.dll               | 02/12/2006 00:37                   | 📙 Pasta                            |                         |  |
| Exibir                      | >                                  | 🛃 Atalho                           |                         |  |
| Classificar por             | >                                  | 🐴 Microsoft Acc                    | cess Banco de Dados     |  |
| Agrupar por                 | >                                  | 🛋 Imagem de bi                     | itmap                   |  |
| Atualizar                   |                                    | 🔲 Contato                          |                         |  |
| Calar                       |                                    | 👜 Documento d                      | lo Microsoft Word       |  |
| Colar                       |                                    | 🖭 Apresentação                     | do Microsoft PowerPoint |  |
| Colar ataino                | C1 - 7                             | 🚇 Documento d                      | lo Microsoft Publisher  |  |
| Destazer Kenomear           | Ctrl+Z                             | 🗎 Arquivo do W                     | /inRAR                  |  |
| Compartilhar com            | >                                  | Documento d                        | le Texto                |  |
| Sincronização de Pasta      | s Compartilhadas 🛛 📏               | 🔊 Planilha do M                    | licrosoft Excel         |  |

Nomeie a pasta com um nome de referência:

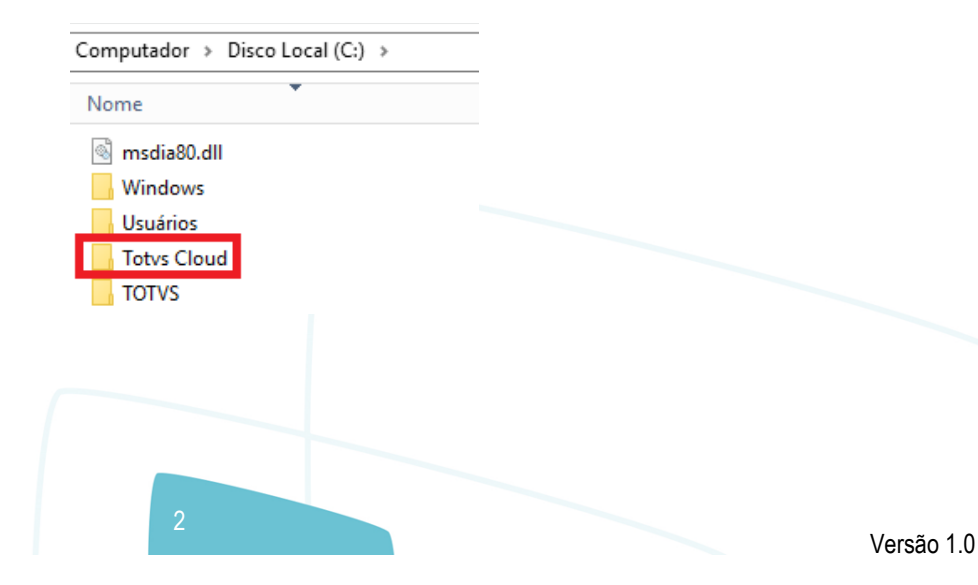

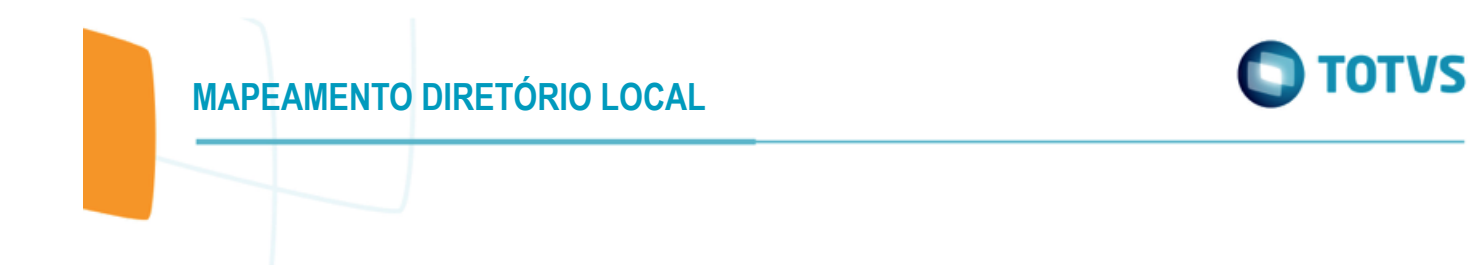

Para compartilhar a pasta criada, clique com o botão direito sobre a pasta e selecione Propriedades:

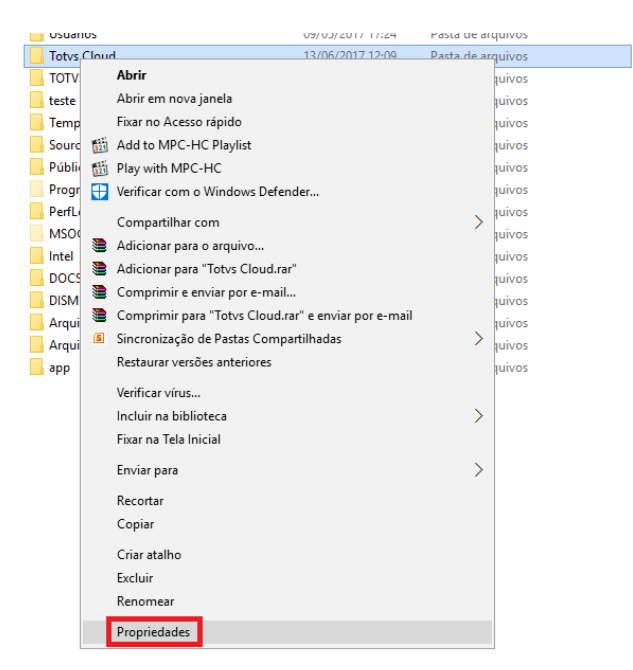

Acesse a aba Compartilhamento, em seguida clique na opção Compartilhamento Avançado:

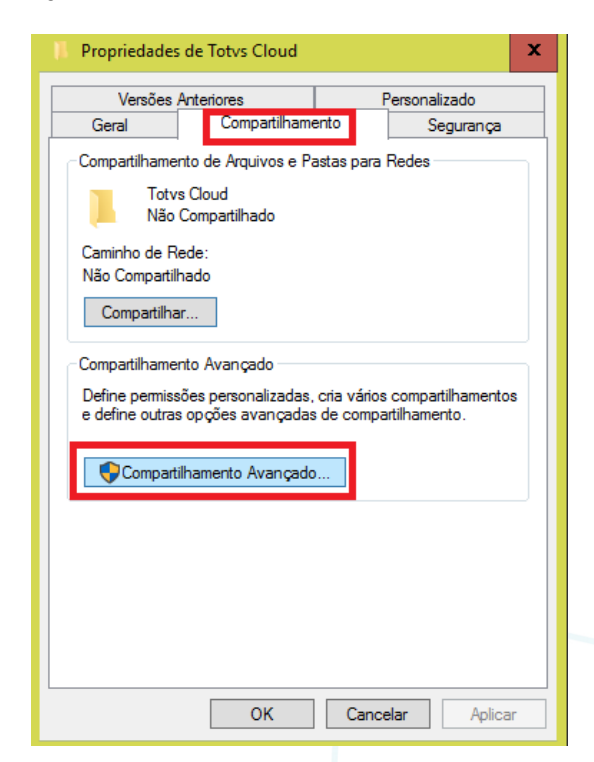

**IMPORTANTE:** Você precisa de privilégios administrativos para executar esta ação.

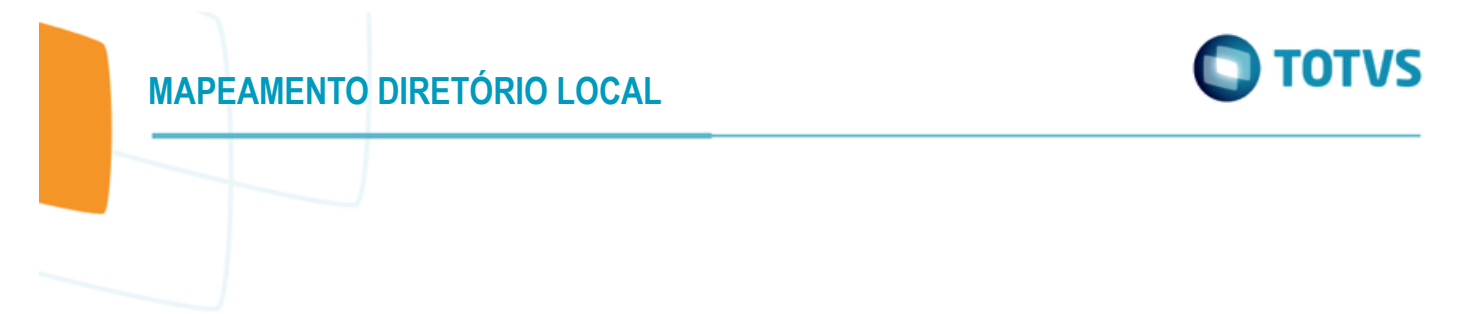

Marque a opção Compartilhar a pasta, e clique em OK:

| Propriedades de Totvs Cloud                                          | x |
|----------------------------------------------------------------------|---|
| Compartilhamento Avançado                                            | x |
| ✓ Compartilhar a pasta                                               |   |
| Configurações                                                        |   |
| Nome do compartilhamento:                                            |   |
| Adicionar Remover<br>Limite o número de usuários simultâneos a: 20 🗘 |   |
| Comentários:                                                         |   |
| Permissões Cache                                                     |   |
| OK Cancelar Aplicar                                                  |   |
| OK Cancelar Aplicar                                                  |   |

Após compartilhar a pasta ainda no Windows Explorer, acesse o menu Computador > Mapear Unidade De Rede:

| _ <b>↓</b>              | Ferramentas de Unida                            | ade Este Computad                       | or                       |
|-------------------------|-------------------------------------------------|-----------------------------------------|--------------------------|
| Computador Exibir       | Gerenciar                                       |                                         |                          |
| ades Abrir Renomear Acc | ay<br>Issa<br>dia Mapear unidade /<br>de rede ▼ | Adicionar um Al<br>local de rede Config | ir<br>rações 🔂 Gerenciar |
| Local                   | 👳 🛛 Mapear uni                                  | idade de rede                           | Sistema                  |
| 👻 🛧 📃 🔸 Este Compu      | ıtadc 式 Desconecta                              | ir unidade de rede                      |                          |

MAPEAMENTO DIRETÓRIO LOCAL

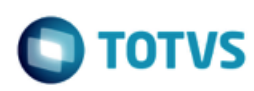

Selecione a Unidade X: e digite o caminho da pasta compartilhada (\\Nome\_da\_estação\Pasta\_compartilhada):

|                              | ×                                                                                                    |
|------------------------------|----------------------------------------------------------------------------------------------------|
| ÷ 😢 I                        | Mapear Unidade de Rede                                                                                                    |
| Que<br>Espe<br>Unid<br>Pasta | e pasta de rede deseja mapear?<br>cifique a letra de unidade para a conexão e a pasta à qual você deseja se conectar:<br>lade: X: |
|                              | Concluir Cancelar                                                                                                    |

Clique em Concluir e sua pasta estará mapeada, pronta para utilização no ambiente Cloud.

Caso necessite de apoio na execução das atividades, favor entrar em contato no email Leonardo.freire@totvscmnet.com.br